### Registering for CITI Human Subjects Research Training Add a Course Quicksheet

1

# Registering for CITI Human Subjects Research Training

### Adding a Course to Your CITI account

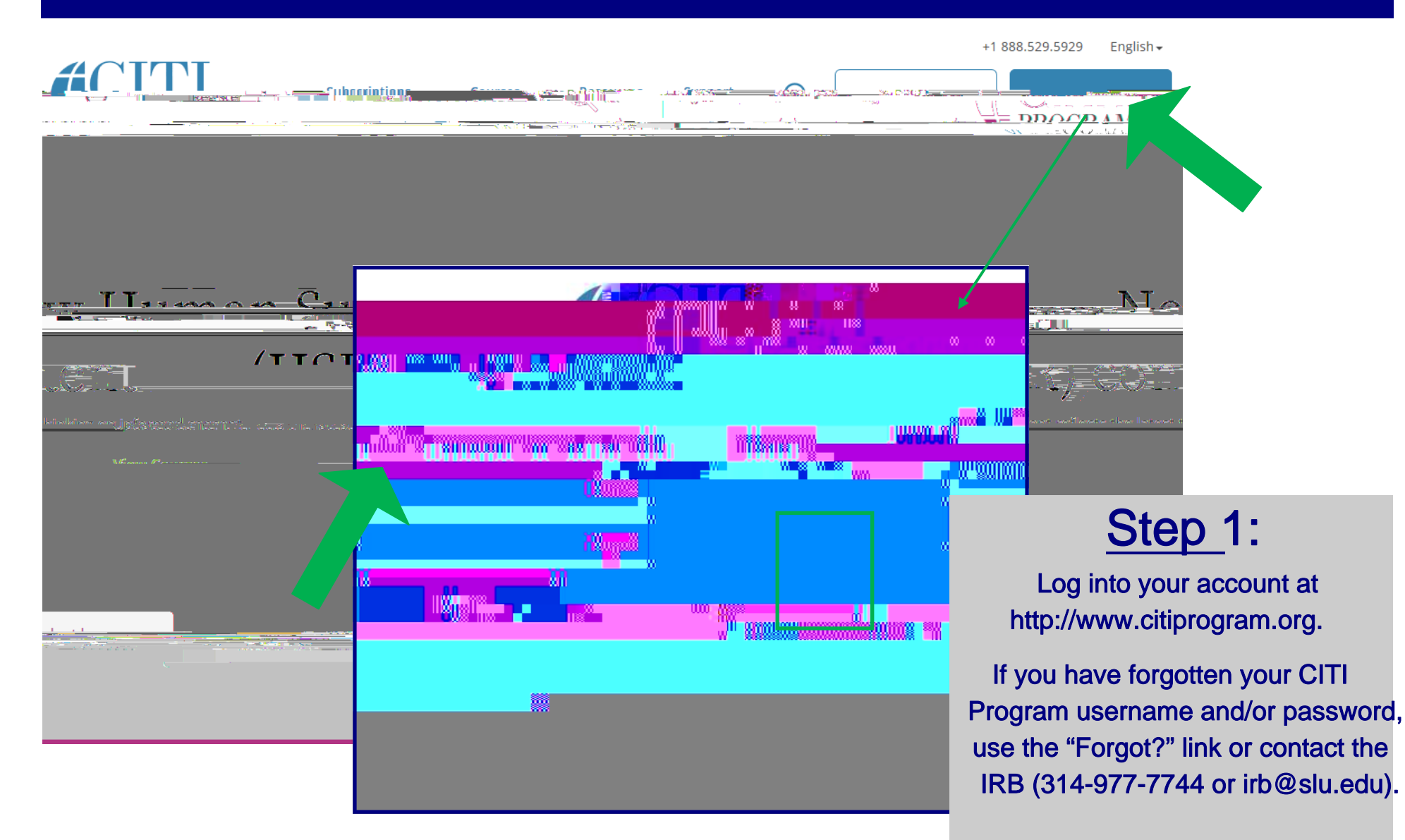

Revised May 10, 2019

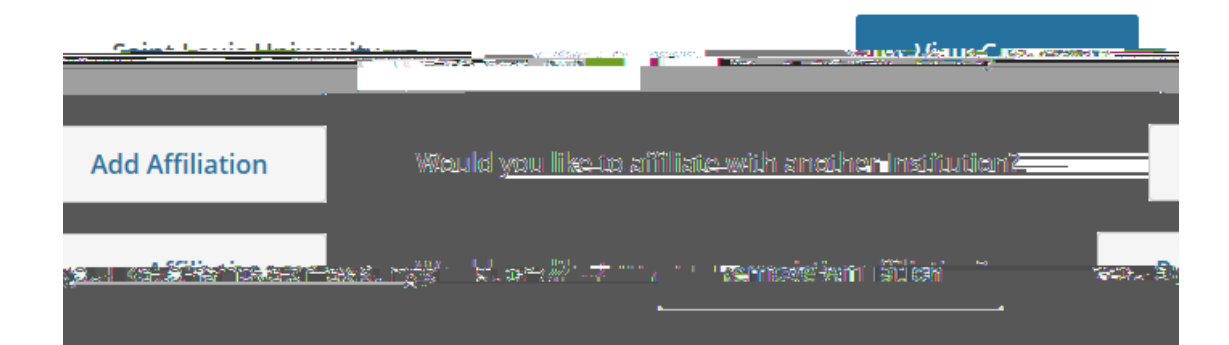

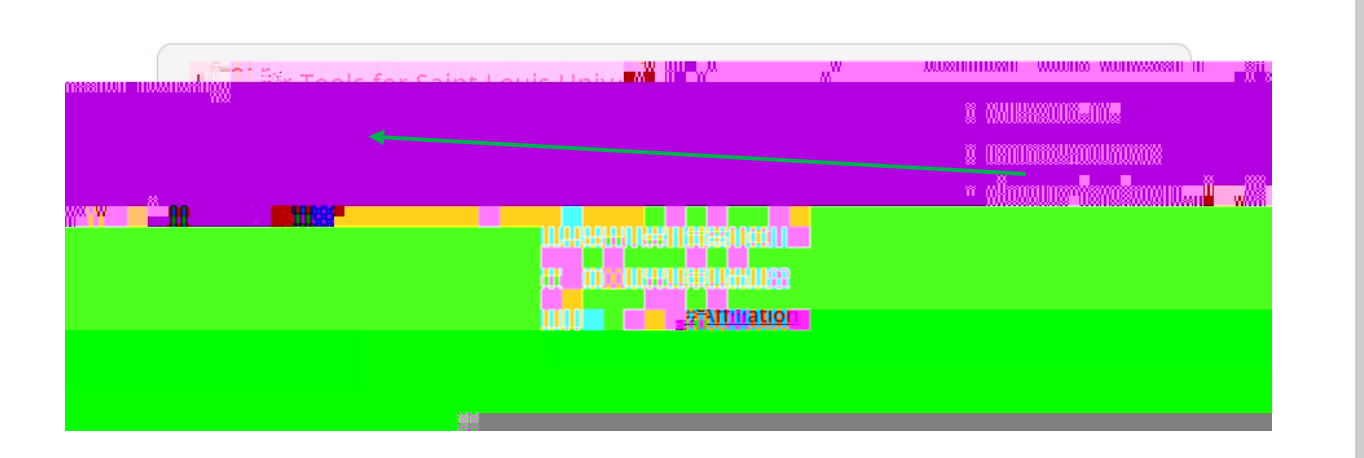

# <u>STEP 2</u>:

Open your SaintLouis University Courses main menu option, by clicking "View Courses."<sup>\*</sup>

Under "Learner Tools for Saint Louis University", click "Add a Course" to view the course options.

\* You must have a CITI account that is affiliated with SLU to see this menu. If you don't, see the instructions for connecting (affiliating) your CITI account, HERE.

Revised May 10, 2019

|                                                                                                    | a reactions.corofully.                                                                                              |
|----------------------------------------------------------------------------------------------------|----------------------------------------------------------------------------------------------------|
|                                                                                                    | STEP 3:                                                                                                    |
| Constant to complete ost nonserviced to semilete a consecutive Desmancible Coordinat of Desearch (RCR). This server | Select the course(s) you'd like to add<br>from the menu of options.<br>When finished, click "Next".                 |
| Tuu Luuni (see Institu See See See See See See See See See Se                                                       | If you selected "equired IRB Train-<br>ing" continue to step 4. If you selected<br>another course skip steps 4 & 5. |
|                                                                                                    | NOTE: You may selectmultiple class                                                                                  |

#### \* indicates a required field.

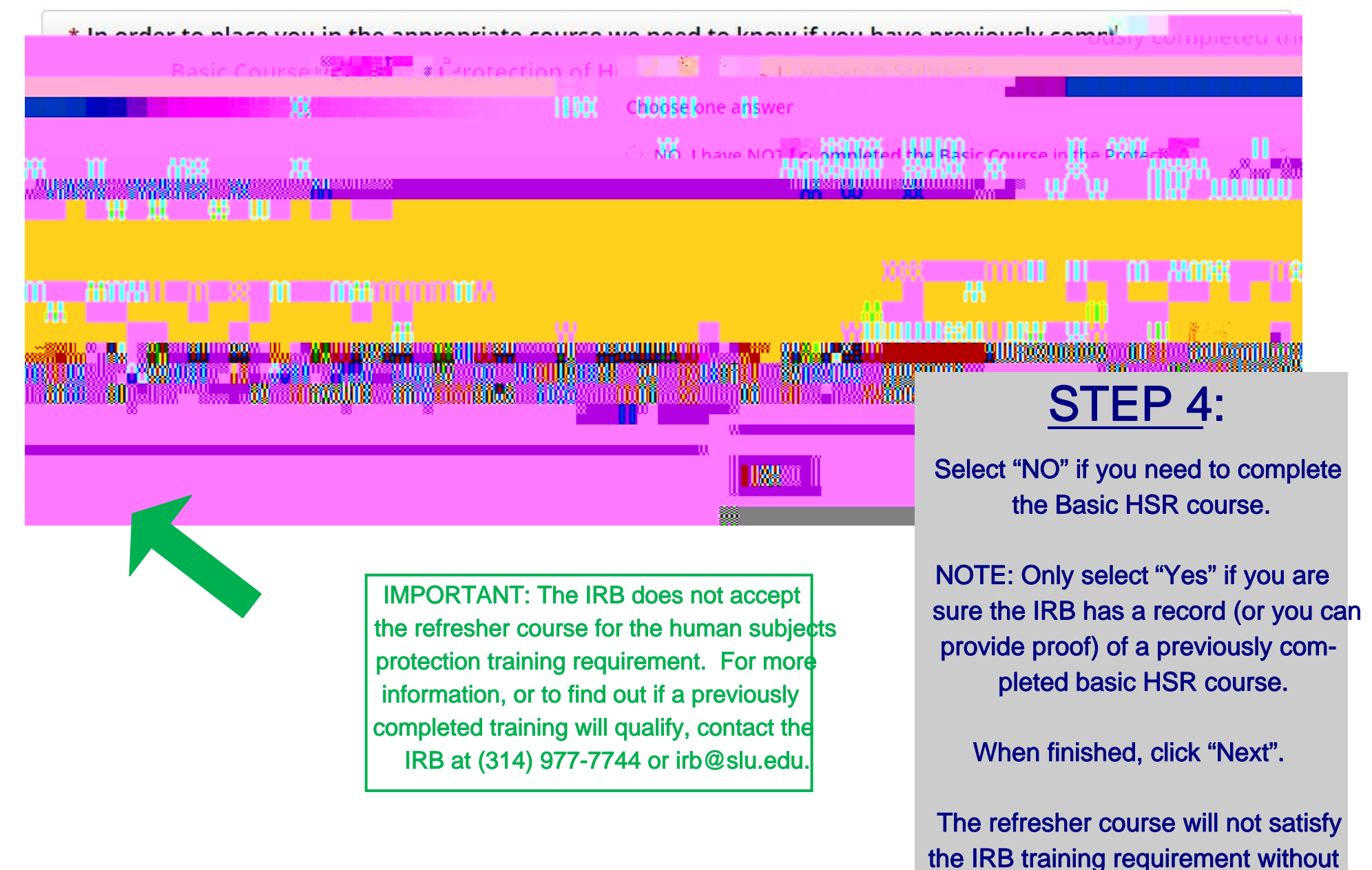

proof of basic training.

Revised May 10, 2019

#### \* indicates a required field.

|                                    | test Louis II.                   | irrauaitry.                                                                                                    | ಾರ್ಷ- ಸಿ         |  |
|------------------------------------|----------------------------------|----------------------------------------------------------------------------------------------------|------------------|--|
|                                    | Learner.Tools                    | Active Courses                                                                                                   |                  |  |
| 1977                               | Watting Transferration           | and the second second second second second second second second second second second second second second second | ···              |  |
|                                    | s as an and the . I thes and wat |                                                                                                    |                  |  |
|                                    |                                  |                                                                                                    | y                |  |
|                                    |                                  | Saint Louis University                                                                                           |                  |  |
| stigators and Key <u>Personnel</u> |                                  | <u>Group</u> 1.Biomedical Re                                                                                     | search Inve      |  |
| FSAT                               |                                  |                                                                                                    | age "F-Basīci¢ou |  |
|                                    | 2                                | ر بر المعالي المالي الم                                                                                          |                  |  |
| . Commisted Correct                | 700                              |                                                                                                    |                  |  |

and the second second second second and second and second for this lentitudies. Full reserve of sect completions re

<u>NOTE:</u> You must add the IRB required refresher training (i.e., follow steps 1—5). Hower, other refresher courses (e.g., GCP, COI refresher) will appear on your SLU Courses menu automatically wan they are due. If your refresher course is not appeag properly, contact the IRB for help (314-977-7744 or irb@slu.edu).

## <u>STEP 6</u>:

Your course(s) will be added to your Saint Louis University Courses Ready to Begin Menu. Click "Start Now" to begin the training (you do not have to complete a course in one sitting).

If you have any additional question, please contact the IB at (314) 977-7744 or irb@slu.edu.